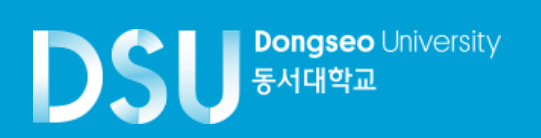

## How to make a tuition payment (Flywire)

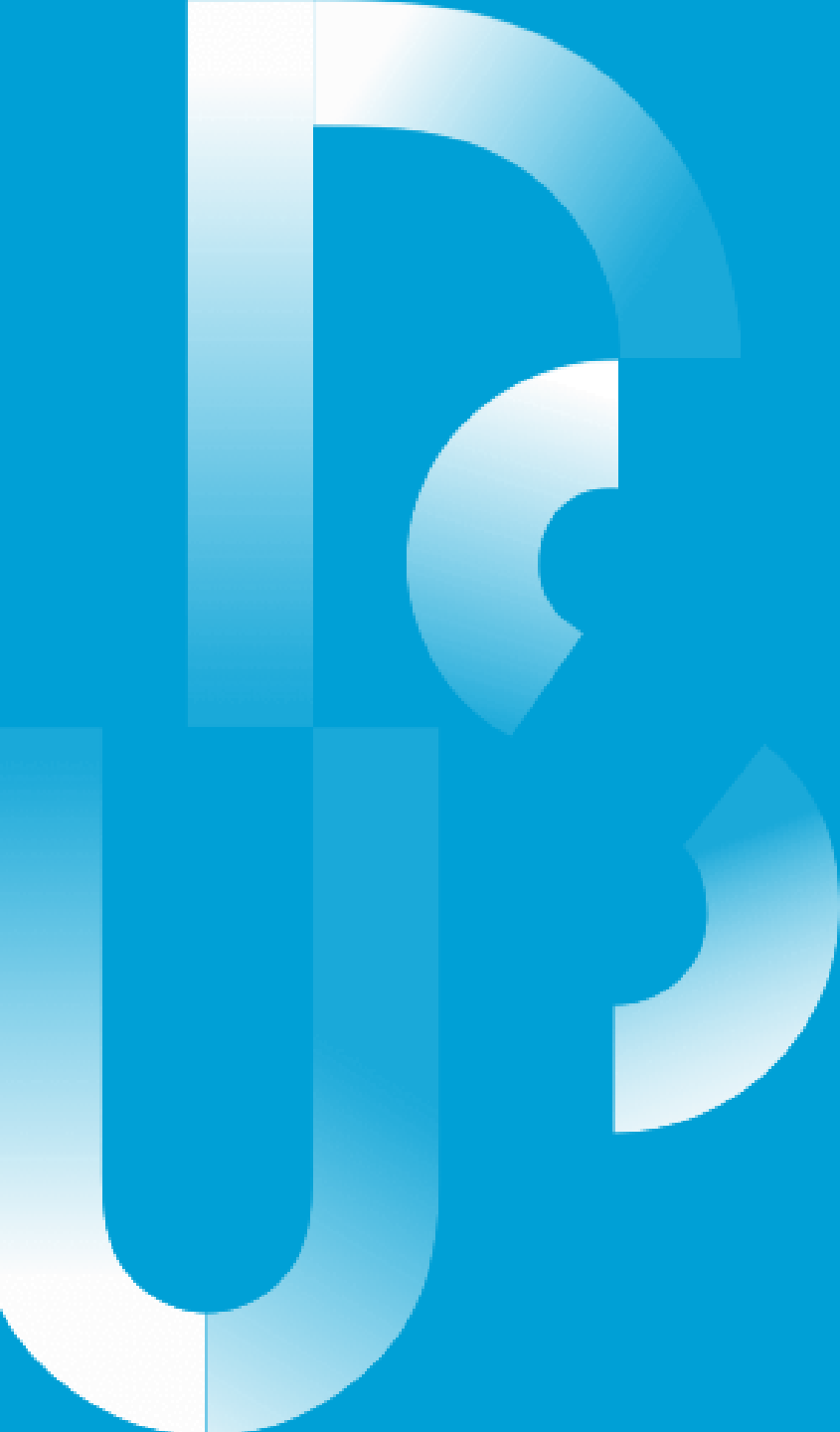

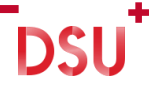

## 1. www.dongseo.ac.kr → 퀵링크서비스 → 학생지원시스템

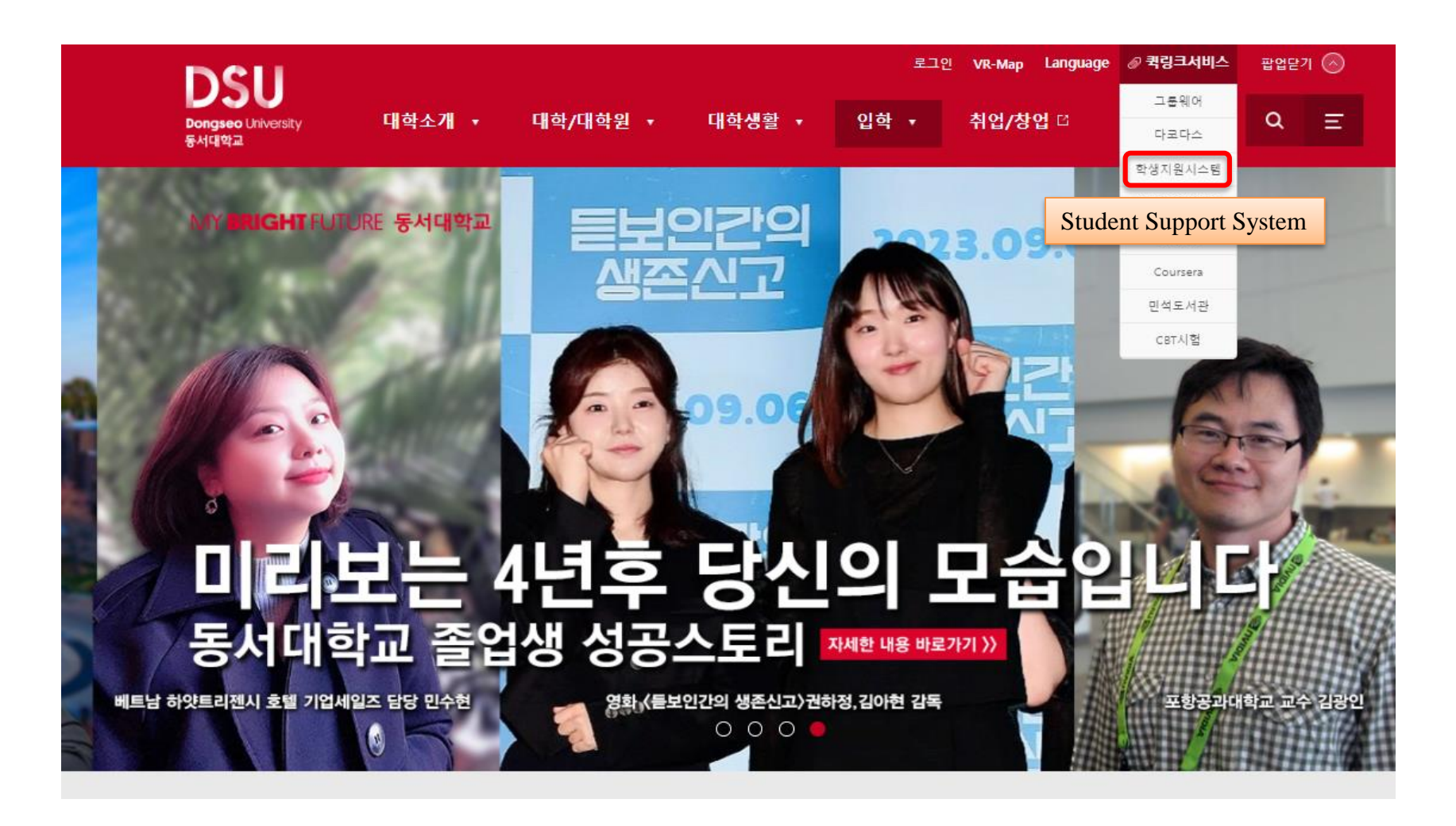

#### 2. Registration $\rightarrow$ Print out the tuition notice $\rightarrow$ FLYWIRE

#### DSU<sup>Bongseo</sup>Utivesity 학사행정웹서비스

| Q Please search the menu.      |                                                    |                                                                | Print out the tu                                                                                                    | ition notice 🗵                                                                                                    | C ×               |                    |
|--------------------------------|----------------------------------------------------|----------------------------------------------------------------|----------------------------------------------------------------------------------------------------|----------------------------------------------------------------------------------------------------|-------------------|--------------------|
| ★ favorite menu                |                                                    | <b>*</b>                                                       | an undergradua                                                                                                    | ate student > Registration > Print out the tuition notice 🌟                                                                                                    | ᢤ 문의:051-320-2055 |                    |
| Channel<br>Plus                | Registration fee payment inquiry                   | Pi<br>⊃⊂                                                       | rint out t                                                                                                    | he tuition notice                                                                                                    |                   |                    |
| a school<br>record             | Print out the tuition notice                       |                                                                |                                                                                                    |                                                                                                    |                   | academic status 재학 |
| Class                          | Application for payment of tuition in installments |                                                                |                                                                                                    |                                                                                                    | +                 | ⊖ Print FLYWIRE    |
| registration<br>for courses    | Print out installment<br>payment notice            |                                                                | 납부기간                                                                                                    | 2024.02.20 - 2024.02.23 09:00 ~ 16:00                                                                                                    | 납부장소              |                    |
| grades                         | Seasonal semester notice                           |                                                                | 입학금                                                                                                    |                                                                                                    | 등록금               |                    |
| scholarship                    | output                                             |                                                                | 합계                                                                                                    |                                                                                                    | 농협가상계좌            |                    |
| schourship                     | Application for 0 credit registration              |                                                                | 부산가상계좌                                                                                                    |                                                                                                    | 장학금               |                    |
| Registration                   |                                                    |                                                                | 국민가상계좌                                                                                                    |                                                                                                    | 납부액               |                    |
| an                             | Certificate of payment of<br>education expenses    |                                                                | 예금주                                                                                                    |                                                                                                    | 학생회비              |                    |
| program<br>Student<br>Services | cuudaturi cypenoco                                 | 1.<br>2.<br>(1)<br>(2)<br>(3)<br>(3)<br>(3)<br>(4)<br>(5)<br>( | . 납부액은 고지서<br>. 납부액이 "0"원(<br>) 은행 방문<br>2) 고지서 출력화면<br>3) 은행 APP 이용(<br>. 소정기간내에 등<br>. 등록금 답부 방법<br>. 정부지원 학자금<br>신청방법 : 한국정<br>문의전화 : 1599- | 에 명시된 납부기간에 반드시 지정된 금융기관에 납부하시기 바랍니다.<br>인 전애장학생은 아래 방법 중 하나를 택하여 등록처리하시기 바랍니다.(택1)<br>등록 버튼 클릭<br>은행APP - 공과금 - 등록금화면)<br>록을 펼하지 아니한 학생은 학칙에 의거 제적되오니 유의하시길 바랍니다.<br>: 가성계좌 발금 은행지점 및 온라인 납부 (09:00 ~ 16:00 까지, 휴일제외)<br>대출 안내<br>학재단(www.kosaf.go.kr)에서 온라인 신청<br>2000 |                   |                    |

DSU

### 3. Confirm your payment amount-Select Country or Region $\rightarrow$ NEXT

| DSU             |                            |               |                                              |                                                 | Hi, raey<br>Help My acc                           | roung v 🕞 English v |  |
|-----------------|----------------------------|---------------|----------------------------------------------|-------------------------------------------------|---------------------------------------------------|---------------------|--|
| 1. Payment Info | 2. Payment method          | 3. Payer Info | 4. Info for the                              | receiver                                        | 5. Review & Confirm 6. Make payment               |                     |  |
|                 |                            |               |                                              |                                                 |                                                   |                     |  |
|                 |                            | Your          | payment                                      |                                                 |                                                   |                     |  |
|                 | The payment will come from |               | Dongseo University receives                  |                                                 |                                                   |                     |  |
|                 | Country or region *        | ~             | ₩ Am                                         | 10unt *                                         |                                                   |                     |  |
|                 |                            |               | Amount will be fr<br>case South Kore<br>KRW. | formatted in the dest<br>ean Won. i.e. 10,000.0 | tination currency, in this<br>10 for ten thousand |                     |  |
|                 |                            |               |                                              |                                                 |                                                   |                     |  |
|                 |                            |               |                                              |                                                 | NEXT $\rightarrow$                                |                     |  |

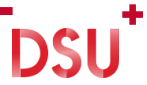

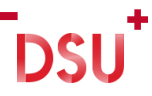

#### 4. Select your preferred payment method

#### Select your preferred payment method

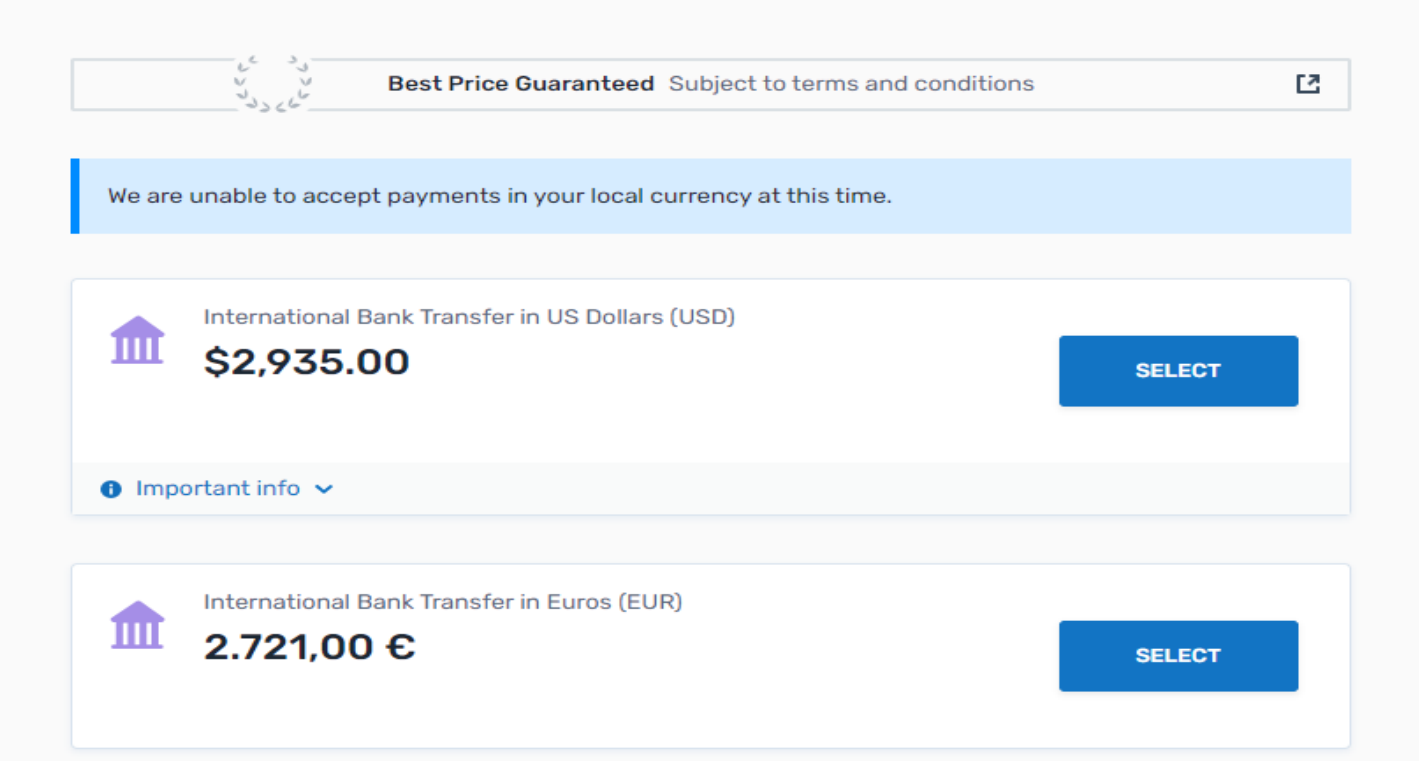

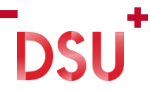

### 5. Fill in the Payer Information

| Payer in                                                                                                    | formation                                         |  |  |  |  |  |
|----------------------------------------------------------------------------------------------------|---------------------------------------------------|--|--|--|--|--|
| Please provide the details of the perso                                                                                                    | n whose card/bank account will be used to pay.    |  |  |  |  |  |
| (*) required field                                                                                                    |                                                   |  |  |  |  |  |
| Email *                                                                                                    | First name *                                      |  |  |  |  |  |
|                                                                                                    |                                                   |  |  |  |  |  |
| Middle name                                                                                                    | Family name *                                     |  |  |  |  |  |
| Address 1 *                                                                                                    | Address 2                                         |  |  |  |  |  |
| City *                                                                                                    | State / Province / Region                         |  |  |  |  |  |
| Zip code / Postal Code                                                                                                    | +1 V Phone number *                               |  |  |  |  |  |
|                                                                                                    | Receive text notifications on your payment status |  |  |  |  |  |
| I would like to receive emails from Flywire about future discounts, promotions and offers I have read, understand, and agree to the Flywire Terms of Use and Privacy Policy |                                                   |  |  |  |  |  |

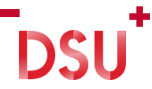

#### 6. Check your Student Information

#### Information for Dongseo University

(\*) required field

#### Student Information

Division \*

Student Number \*

Full Name \*

Major \*

Major \*

Major \*

Major \*

Major \*

Major \*

Major \*

Major \*

Major \*

Major \*

Major \*

Major \*

Major \*

Major \*

Major \*

Major \*

Major \*

Major \*

Major \*

Major \*

Major \*

Major \*

Major \*

Major \*

Major \*

Major \*

Major \*

Major \*

Major \*

Major \*

Major \*

Major \*

Major \*

Major \*

 $\mathsf{NEXT} \to$ 

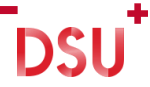

#### 7. Review and Confirm Payment Information

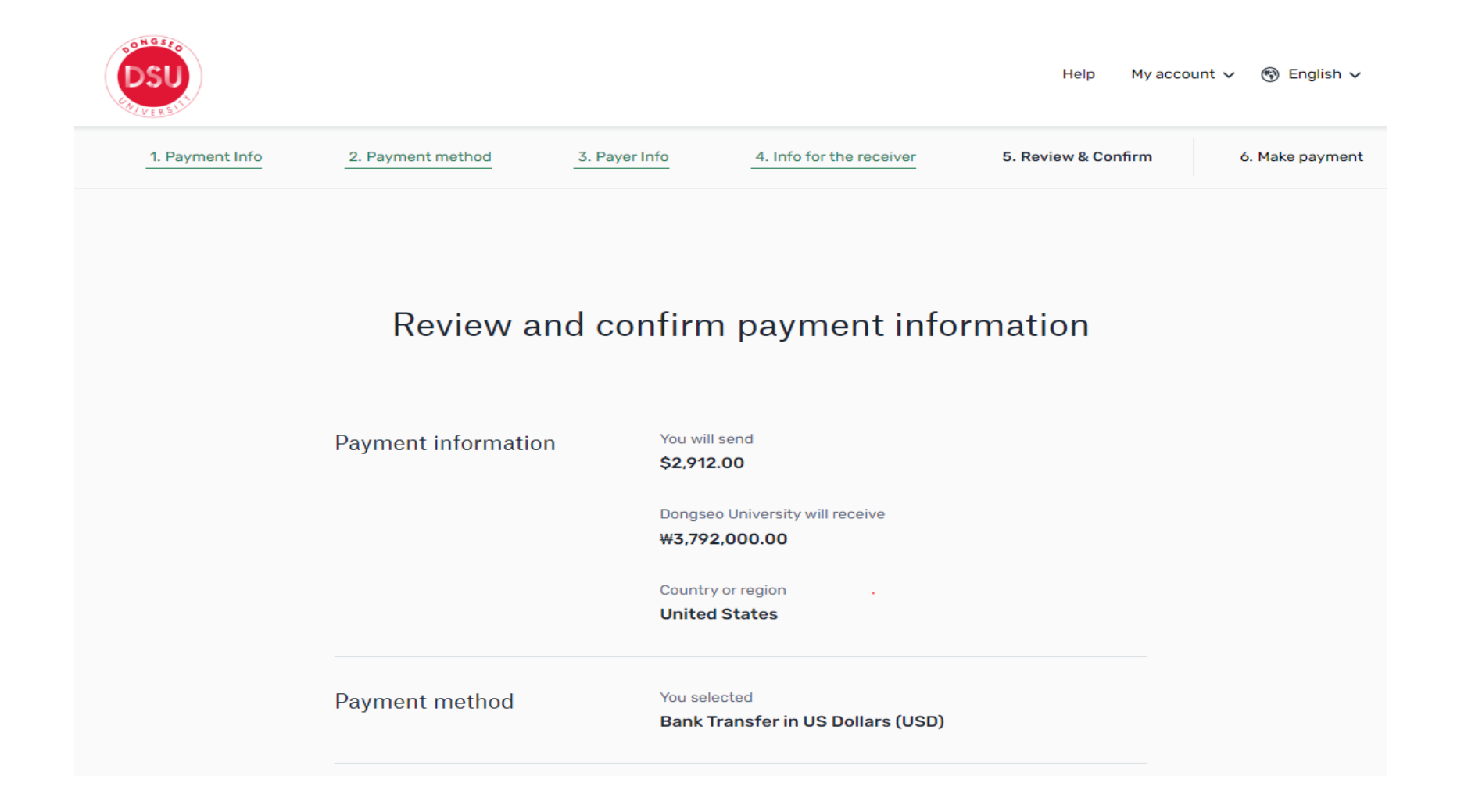

#### 8. Fill in payment details and Complete payment

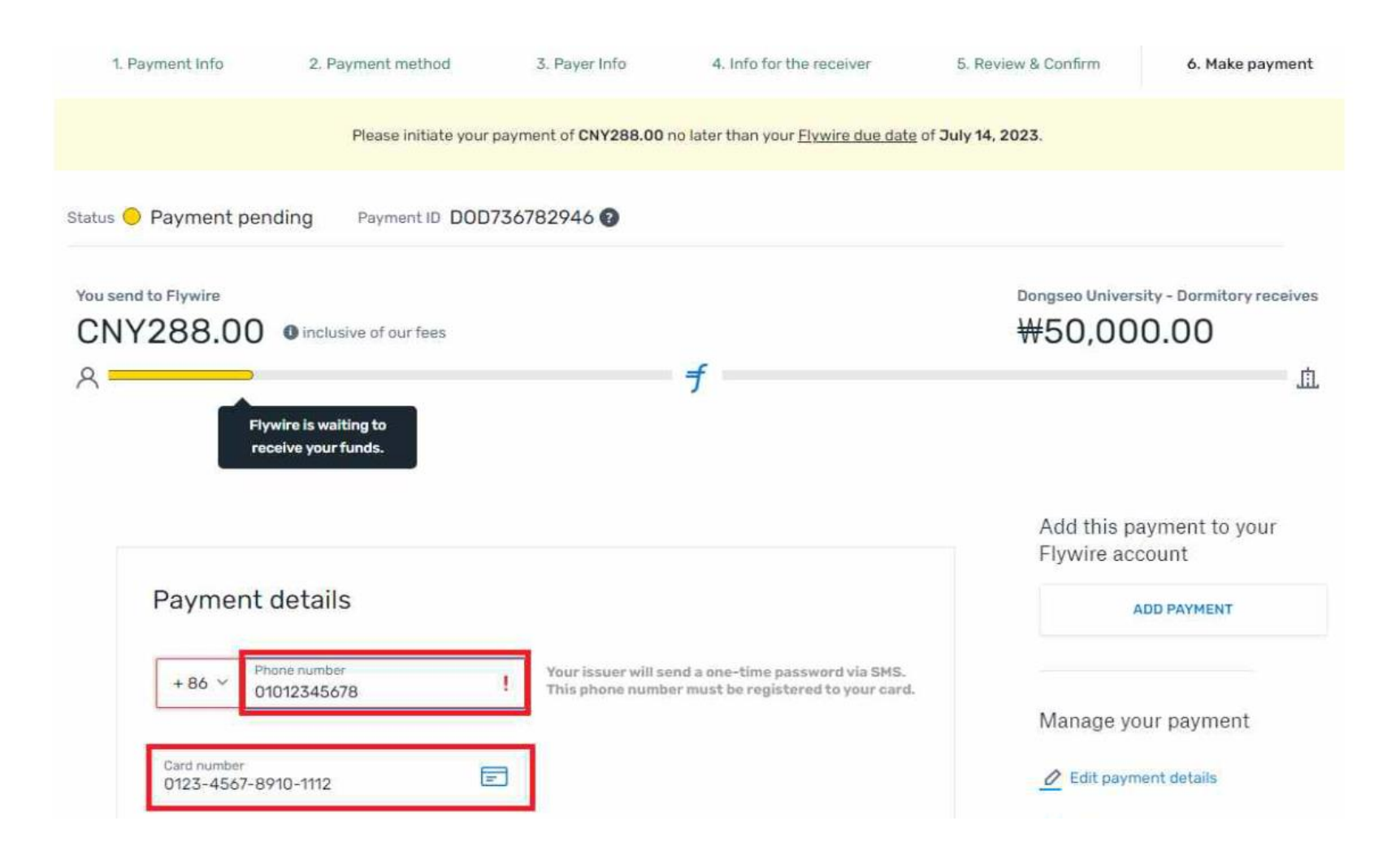

# MY **BRIGHT** FUTURE 동서대학교

DSU Dongseo University 동서대학교